# VCS مادختساب Content Server رشن

## تايوتحملا

<u>ةمدق مل ا</u> <u>ةيساساًلا تابلطتملا</u> <u>تابلطتملا</u> <u>ةمدختسملا تانوكملا</u> <u>نىوكتلا</u> تانىوكتلا VCS نىوكت <u>(TCS يلع لاصتالا طخ وأ قرابعلا عضو بلطتي) TCS قزهجال قرواجم ققطنم ءاشنا :1 قوطخلا </u> <u>كب ةصاخلا بلطلا ةطخل اقفو VCS يلع ثحيلا ةدعاق نيوكت :2 ةوطخلا</u> <u>TCS نىوكت</u> <u>(VCS نم TCS يلا SIP ءاءدتس رمألا بلطت اذا) SIP ةطنش ل TCS نىوكت :1 ةوطخلا </u> <u>ةباوبلا عضو يف H323 ل TCS نيوكت :2 ةوطخلا</u> <u>ةحصلا نم ققحتلا</u> <u>TCS و VCS نيب ليغشتلاو ليغشتلا ديق ةرواجملا ةقطنملا :1 ةوطخلا</u> <u>اطش ن TCS H323 Gatekeeper رەظى :2 ةوطخلا</u> <u>اطشن SIP لاصتا طخ TCS رەظت :3 ةوطخلا</u> <u>اهحالصاو ءاطخألا فاشكتسا</u>

### ةمدقملا

نم TelePresence ماظنل (VCS) ويديفلا تالاصتإ مداخ نيوكت ةيفيك دنتسملا اذه فصي SIP. و SIP. ل Sisco و SIP. ل TelePresence Content Server (TCS) عم لماكتلل

SIP وأ H323 ل ةقيثولا هذه يف ةروكذملا تاوطخلا عابتا كنكمي و حضاو VCS و TCS لماكت ن رمتؤم يأ ليجستل TCS وعدي امهالك وأ.

### ةيساسألا تابلطتملا

### تابلطتملا

دنتسملا اذهل ةصاخ تابلطتم دجوت ال.

#### ةمدختسملا تانوكملا

ةغيص زاهجو ةيجمرب اذه ىلع ةقيثو اذه يف ةمولعملا تسسأ:

6.x و TCS 7.x

#### VCS

ةصاخ ةيلمعم ةئيب يف ةدوجوملا ةزهجألا نم دنتسملا اذه يف ةدراولا تامولعملا ءاشنإ مت.

تناك اذإ .(يضارتفا) حوسمم نيوكتب دنتسملا اذه يف ةمدختسُملا ةزهجألاا عيمج تأدب رمأ يأل لمتحملا ريثأتلل كمهف نم دكأتف ،ةرشابم كتكبش.

### نيوكتلا

تانيوكتلا

VCS نيوكت

(TCS ىلع لاصتالا طخ وأ ةرابعلا عضو بلطتي) TCS ةزهجأل ةرواجم ةقطنم ءاشنإ :1 ةوطخلا

• يف ةرواجم ةقطنم ءاشنإ د**يدج** قوف رقنا<<**قطانم<ليكشت** ىلإ لقتنا ،VCS يف ةرواجملا ةقطنملا نيوكتل.

كال من اب: تەظحال TCS Lab FQDN: tcsgn3-1.tplab1.local، VCS FQDN: vcs.tplab1.local كال

| Edit zone                    |           |
|------------------------------|-----------|
| Configuration                | <u>}</u>  |
| Name                         | * TCSGN3  |
| Туре                         | Neighbor  |
| Hop count                    | * 15      |
| H.323                        |           |
| Mode                         | On 😒 🛞    |
| Port                         | * 1719    |
| SIP                          |           |
| Mode                         | On 😌 👔    |
| Port                         | * 5060    |
| Transport                    | TCP 😒 👔   |
| Accept proxied registrations | Allow ᅌ 👔 |
| Media encryption mode        | Auto 💿 🕡  |
| ICE support                  | Off 😋 👔   |
| Preloaded SIP routes support | Off 😒 👔   |

| Authentication                |                              |                  |
|-------------------------------|------------------------------|------------------|
| Authentication policy         | Do not check credentials ᅌ 👔 |                  |
| SIP authentication trust mode | Off 😋 👔                      |                  |
| Location                      |                              |                  |
| Peer 1 address                | tcsgn3-1.tplab1.local        | H.323:<br>SIP: R |
| Peer 2 address                |                              |                  |
| Peer 3 address                |                              |                  |
| Peer 4 address                |                              |                  |
| Peer 5 address                |                              |                  |
| Peer 6 address                |                              |                  |
|                               |                              |                  |
| Advanced                      |                              |                  |
| Zone profile                  | Infrastructure device        | <b>)</b> (       |
| H.323 call signaling port     | * 1720 (1)                   |                  |

كب ةصاخلا بلطلا ةطخل اقفو VCS ىلع ثحبلا ةدعاق نيوكت :2 ةوطخلا

in order to دعاق ثحب< بلط قطخ<ليكشت ىلإ لقتنا، VCS ىلع ةدعاق ثحب تلكش أن ان أن أن أن ان أن ان أن أن أن أن أن أن

| Configuration                 |                         |   |
|-------------------------------|-------------------------|---|
| Rule name                     | * To TCSGN3             | 1 |
| Description                   |                         | 1 |
| Priority                      | * <b>***</b>            |   |
| Protocol                      | Any 🖸 👔                 |   |
| Source                        | Any 💿 👔                 |   |
| Request must be authenticated | No 😳 🕡                  |   |
| Mode                          | Alias pattern match 📀 🁔 |   |
| Pattern type                  | Regex 😋 👔               |   |
| Pattern string                | ★ (6[23]\d+ tcsgn3\*).* |   |
| Pattern behavior              | Replace 😋 👔             |   |
| Replace string                | 11                      |   |
| On successful match           | Stop 🟮 👔                |   |
| Target                        | * Man TCSGN3 😳 👔        |   |
| State                         | Enabled ᅌ 🕡             |   |

وأ 63 وأ 62 ب أدبت تاملاكملا عيمج VCS لسرت ،ربتخملا اذه نيوكت يف :لاثملا ليبس ىلع بلطتمو كب ةصاخلا رشنلا ةيلمعل اقبط Regex ءاشنإب مق .ليجستلل TCS ىلإ tcsgn3 .TCS ىلإ VCS نم ةملاكم لاسرإ

#### TCS نيوكت

(VCS نم TCS ىلإ SIP ءاعدتسإ رمألا بلطت اذإ) SIP ةطنشل TCS نيوكت :1 ةوطخلا

مادختسإ متي نل ةلاحلا هذه يف ليجستلا عم لودجلا رمتؤمل TMS مادختسإ دنع **قظحالم** ليجستلل راعتسملا مسالا يلع E.164 وأ H323 فرعم نيوكت بلطتيو URI SIP

| SIP settings                            |                                           |                                   |  |
|-----------------------------------------|-------------------------------------------|-----------------------------------|--|
| Changes to any of these fields will not | take effect on a given Content Serve      | r until all its calls have ended. |  |
| Status                                  | Trunk Inactive View all SIP registrations |                                   |  |
| SIP enabled                             | <ul> <li>i)</li> </ul>                    |                                   |  |
| SIP display name                        | tcsgn3-1                                  | (i)                               |  |
| SIP address (URI)                       | tcsgn3.1@tplab1.local                     | (i)                               |  |
| Server discovery                        | Manual                                    |                                   |  |
| Registration                            | 🔵 Terminal 💿 Trunk 🧃                      |                                   |  |
| Trunk Peer Polling Interval             | 10 ᅌ 👔                                    |                                   |  |
| Playback domain suffix                  | tplab1.com                                | (i)                               |  |
| Server address                          | vcs.tplab1.local                          | 1                                 |  |
| Server type                             | Auto                                      |                                   |  |
| Transport                               | TCP ᅌ 👔                                   |                                   |  |
| User name                               |                                           | (i)                               |  |
| Password                                |                                           | (i)                               |  |
| Password confirm                        |                                           |                                   |  |

**عقوملا دادعٍا < نيوكتلا < ةرادإلا** ىلا لقتنا ،TCS يف SIP نيوكتل

- 1. نم ةددعتم ليجست تاملاكم يقلتل TCS نيوكت ىلع SIP لاصتا طخ نيكمتب مق VCS نم ةددعتم ليجست تاملاكم يف VCS نيوكت علي المعن يف
- 2. ناونع نيوكتب مق ،مداخلا ناونع يف SIP.
- . بسانملا لقنلا لوكوتورب ددح .3

ةباوبلا عضو يف H323 ل TCS نيوكت :2 ةوطخلا

ىلإ لقتنا ،(TCS) ةكبشلا يف مكحتلا ةزهجأ يف "H323 ةباوبلا ةيامح جمانرب" نيوكتل **عقوملا دادعإ < نيوكتلا < ةرادإلا** 

| - Oatekeeper settings                  |                                                                                                    |                                        |  |
|----------------------------------------|----------------------------------------------------------------------------------------------------|----------------------------------------|--|
| Changes to any of these fields will no | t take effect on a given Content S                                                                                                    | Gerver until all its calls have ended. |  |
| Registration status                    | Registered to 10.106.85.221 Vie                                                                                                    | ew all gatekeeper registrations 🥡      |  |
| Gatekeeper enabled                     | ①     ①     ①     ①     ①     ①     ①     ①     ①     ①     ①     ①     ①     ①     ①     ①     ①     ①     ①     ①     ①     ①     ①     ①     ①     ①     ①     ①     ①     ①     ①     ①     ①     ①     ①     ①     ①     ①     ①     ①     ①     ①     ①     ①     ①     ①     ①     ①     ①     ①     ①     ①     ①     ①     ①     ①     ①     ①     ①     ①     ①     ①     ①     ①     ①     ①     ①     ①     ①     ①     ①     ①     ①     ①     ①     ①     ①     ①     ①     ①     ①     ①     ①     ①     ①     ①     ①     ①     ①     ①     ①     ①     ①     ①     ①     ①     ①     ①     ①     ①     ①     ①     ①     ①     ①     ①     ①     ①     ①     ①     ①     ①     ①     ①     ①     ①     ①     ①      ①      ①      ①      ①      ①      ①      ①      ①      ①      ①      ①      ①      ①      ①      ①      ①      ①      ①      ①      ①      ①      ①      ①      ①      ①      ①      ①      ①      ①      ①      ①      ①      ①      ①      ①      ①      ①      ①      ①      ①      ①      ①      ①      ①       ①      ①      ①      ①      ①      ①      ①      ①      ①      ①      ①      ①      ①      ①      ①      ①      ①      ①      ①      ①      ①      ①      ①      ①      ①      ①      ①      ①      ①      ①      ①      ①      ①      ①      ①      ①      ①      ①      ①      ①      ①      ①      ①      ①      ①      ①      ①      ①      ①      ①      ①      ①      ①      ①      ①      ①      ①      ①      ①      ①      ①      ①      ①      ①      ①      ①      ①      ①      ①      ①      ①      ①      ①       ①      ①      ①      ①      ①      ①      ①      ①      ①      ①      ①      ①      ①      ①      ①      ①      ①      ①      ①      ①      ①      ①      ①      ①      ①      ①      ①      ①      ①      ①      ①      ①      ①      ①      ①      ①      ①      ①      ①      ①      ①      ①      ①      ①      ①      ①      ①      ①      ①      ①      ①      ①      ①       ① |                                        |  |
| Gatekeeper discovery                   | Manual                                                                                                    |                                        |  |
| Gatekeeper address                     | vcsc.tplab1.local                                                                                                    | (i)                                    |  |
| H.323 ID                               | tcsgn3.1                                                                                                    | (i)                                    |  |
| E.164 alias                            | 91234                                                                                                    | (i)                                    |  |
| Registration                           | Terminal O Gateway (i)                                                                                                    |                                        |  |
| H.323 gateway prefix                   | 62                                                                                                    | (i)                                    |  |
| E.164 gateway prefix                   | 63                                                                                                    | <i>i</i> )                             |  |
| Playback H.323 gateway prefix          | 64                                                                                                    | 1                                      |  |
| Playback E.164 gateway prefix          | 65                                                                                                    | (i)                                    |  |
| Authentication                         | • Auto Off (i)                                                                                                    |                                        |  |
| User name                              | tcs                                                                                                    | (i)                                    |  |
| Password                               | •••••                                                                                                    | (i)                                    |  |
| Password confirm                       | ••••••                                                                                                    |                                        |  |

متيسو ،62 H323 ةئدابب TCS نيوكت متي ،ربتخملا اذه نيوكت يف .لاثملا ليبس ىلع ةطخ تابلطتمل اقفو ةئدابلا هذه نيوكتب مق .62 ب E164 أدبيو URI H323 لك مادختسإ كيدل بلطلاا.

- 1. قرار المتب مق Gatekeeper Enabled". قرار المتب مق Gatekeeper قرق المتب مق Gatekeeper Enabled".
- .كب صاخلا VCS مداخك Gatekeeper نيوانع نيوكتب مق .2
- .تابلطتملل اقفو امەيلك وأ E.164 وأ H323 فرعم بلطتي نيوكتب مق .3
- بسح دحاو تقو يف تاملاكم ةدع ليجستل ةباوبلا عضو ىلإ ليجستلا رييغتب مق .4 TCS. يلع تبثملا صيخرتلا

<u>TCS 6.0 Admin لوؤسم</u> ليلد ىلإ عجرا نيوكتلل ىرخأ ةملعم نم ققحتلل

## ةحصلا نم ققحتلا

Gatekeener settings

حيحص لكشب نيوكتلا لمع ديكأتل مسقلا اذه مدختسا

### TCS و VCS نيب ليغشتلاو ليغشتلا ديق ةرواجملا ةقطنملا :1 ةوطخلا

| Location       |                       |   |                                                                            |
|----------------|-----------------------|---|----------------------------------------------------------------------------|
| Peer 1 address | tosgn3-1.tplab1.local | ۲ | H.323: Reachable: 10.106.85.237:1719<br>SIP: Reachable: 10.106.85.237:5060 |
| Peer 2 address |                       | ۲ |                                                                            |
| Peer 3 address |                       | ۲ |                                                                            |
| Peer 4 address |                       | ۲ |                                                                            |
| Peer 5 address |                       | ۲ |                                                                            |
| Peer 6 address |                       | ۲ |                                                                            |
|                |                       |   |                                                                            |

.TCS عم ةطشن ةرواجم ةقطنم هب VCS نأ ديكأت ىلع ةطقللا هذه دعاست

#### اطشن TCS H323 Gatekeeper رەظي :2 ةوطخلا

| Gatekeeper settings                                                                                           |                             |                                     |  |
|----------------------------------------------------------------------------------------------------|-----------------------------|-------------------------------------|--|
| Changes to any of these fields will not take effect on a given Content Server until all its calls have ended. |                             |                                     |  |
| Registration status                                                                                           | Registered to 10.106.85.221 | View all gatekeeper registrations 🧃 |  |
| Gatekeeper enabled                                                                                            | 2 (1)                       |                                     |  |
| Gatekeeper discovery                                                                                          | Manual                      |                                     |  |
| Gatekeeper address                                                                                            | vcsc.tplab1.local           | ()                                  |  |
|                                                                                                    |                             |                                     |  |

H323 ل VCS ب طشن لكشب TCS لاصتا نم ققحتالا يف ةطقالا هذه دعاست

#### اطشن SIP لاصتا طخ TCS رەظت :3 ةوطخلا

| SIP settings                                                                                                  |                                     |             |  |
|----------------------------------------------------------------------------------------------------|-------------------------------------|-------------|--|
| Changes to any of these fields will not take effect on a given Content Server until all its calls have ended. |                                     |             |  |
| Status                                                                                                    | Trunk mactive View all SIP registre | rations (i) |  |
| SIP enabled                                                                                                   | <ul> <li>i)</li> </ul>              |             |  |
| SIP display name                                                                                              | tcsgn3-1                            | i           |  |
| SIP address (URI)                                                                                             | tcsgn3.1@tplab1.local               | i           |  |
| Server discovery                                                                                              | Manual                              |             |  |
| 1                                                                                                    |                                     |             |  |

.VCS نم ةملاكم يقلتل زهاجو VCS عم طشن TCS SIP نأ ديكأت يف ةطقللا هذه دعاست

### اهحالصإو ءاطخألا فاشكتسا

نيوكتلا اذهل ةرفوتم اهحالصإو ءاطخألا فاشكتسأ لوح ةددحم تامولعم دجوت ال.

ةمجرتاا مذه لوح

تمجرت Cisco تايان تايانق تال نم قعومجم مادختساب دنتسمل اذه Cisco تمجرت ملاعل العامي عيمج يف نيم دختسمل لمعد يوتحم ميدقت لقيرشبل و امك ققيقد نوكت نل قيل قمجرت لضفاً نأ قظعالم يجرُي .قصاخل امهتغلب Cisco ياخت .فرتحم مجرتم اممدقي يتل القيفارت عال قمجرت اعم ل احل اوه يل إ أم اد عوجرل اب يصوُتو تامجرت الاذة ققد نع اهتي لوئسم Systems الما يا إ أم الا عنه يل الان الانتيام الال الانتيال الانت الما